Virginia Tech · Virginia State University

Virginia Cooperative Extension programs and employment are open to all, regardless of age, color, disability, gender, gender identity, gender expression, national origin, political affiliation, race, religion, sexual orientation, genetic information, veteran status, or any other basis protected by law. An equal opportunity/affirmative action employer. Issued in furtherance of Cooperative Extension work, Virginia Polytechnic Institute and State University, Virginia State University, and the U.S. Department of Agriculture cooperating. Edwin J. Jones, Director, Virginia Cooperative Extension, Virginia Tech, Blacksburg; M. Ray McKinnie, Interim Administrator, 1890 Extension Program, Virginia State University, Petersburg.

Virginia 4-H Blacksburg, VA 24061 (Local) 540-231-6372

## Unit Office Registering On Behalf of a Family for an Event using 4-H Online

| 4H@nline" (* Logout                                                                                                    | <ul> <li>1. The unit manager should login to:<br/>https://va.4honline.com</li> <li>Once logged in, click on the Families tab to<br/>find the family you want to register for the<br/>event. Click Login beside the family name.<br/>When you are logged into the family, the<br/>Member List screen for the family will be<br/>displayed.</li> </ul> |
|----------------------------------------------------------------------------------------------------|----------------------------------------------------------------------------------------------------|
| Logged in as 🌡 Virginia 4-H Faculty/Staff 🏾 👘 Home   🗐 My Member List                                                                                                    |                                                                                                    |
| Member List                                                                                                    |                                                                                                    |
| Virginia 4-H Faculty/Staff Family       Edit Family         107 Hutdheson Hall                                                                                                    |                                                                                                    |
| Name         Role         Membership ID         Enrollment Status         Last Active Year         Edit           1)         Terry Abelon         Contact         Active         Edit           2)         Kathryn Alatat         Contact         Active         Edit           3)         Terry Abelon         Contact         Active         Edit           2)         Kathryn Alatat         Contact         Active         Edit                                                                                                    |                                                                                                    |
| Monitor Reports<br>Meeting: select a resolution                                                                                                    | 2. Scroll to the bottom of the page until you<br>see Register A Member In An Event - Only<br>Members with an 'Active' Enrollment Status May<br>Register. This is the area used to register<br>members in events.                                                                                                    |
|                                                                                                    |                                                                                                    |
| Member Reports<br>Member: ander a mamber<br>Report:<br>Registar A Member In An Event - Only Members with an factive' Enrolment Sector May Register<br>Member: Period: Tver<br>Event: 2016 Ester 4-14 Congress Registration                                                                                                    | <ol> <li>Select the Member and Event from the<br/>dropdown menus. Only the names of family<br/>members who are active and meet criteriafo<br/>the event (for example age or grade level) wil</li> </ol>                                                                                                    |
| Member Reports         Member Reports         Reports         Reports | 3. Select the Member and Event from the<br>dropdown menus. Only the names of family<br>members who are active and meet criteriafo<br>the event (for example age or grade level)wi<br>appear in the drop down menus.                                                                                                    |

| Production   Variable 41 Watch Development   Image: Control of the state state st | <ul> <li>5. A screen with additional information for<br/>the event will appear. Those items that are<br/>bold must be completed. After you complete<br/>the requested information press the<br/>"Continue" button.</li> <li>If you do not want to register for the event<br/>select the Delete button and a prompt will ask<br/>if you want to delete this record. If you select<br/>yes your registration is cancelled.</li> </ul> |
|----------------------------------------------------------------------------------------------------|----------------------------------------------------------------------------------------------------|
| Cert Team Winter Retreat       Vertex Lat         Cert Team Winter Retreat       Vertex Lat         Variant State Winter Retreat       Vertex Lat         Variant State Retreat       Vertex Lat         Vertex Retreat       Vertex Lat         Vertex Retreat       Vertex Lat         Vertex Retreat       Vertex Lat         Vertex Retreat       Vertex Lat         Vertex Retreat       Vertex Lat         Vertex Retreat       Vertex Lat         Vertex Retreat       Vertex Lat         Vertex Retreat       Vertex Lat         Vertex Retreat       Vertex Lat         Vertex Retreat       Vertex Lat         Vertex Retreat       Vertex Retreat         Vertex Retreat       Vertex Retreat         Vertex Retreat       Vertex Retreat         Vertex Retreat       Vertex Retreat         Vertex Retreat       Vertex Retreat         Vertex Retreat       Vertex Retreat         Vertex Retreat       Vertex Retreat         Vertex Retreat       Vertex Retreat         Vertex Retreat       Vertex Retreat                                                                                                    | 6. Review the registration fee and entry<br>fees, if any, then select the "Check Out"<br>button.<br>If you do not want to register for the event<br>select the Delete Cart button and a prompt will<br>ask if you want to delete this record. If you<br>select yes your registration is cancelled.                                                                                                    |
| Extension Extension       By Meendow Last         Payment       Team of the Winder Recleast         Payment       Payment         Payment       CountyClub of Chans         CountyClub of Chans       CountyClub of Chans         CountyClub of Chans       CountyClub of Chans         CountyClub o                                                                                                    | 7. Press the "Select PaymentMethod"                                                                                                    |

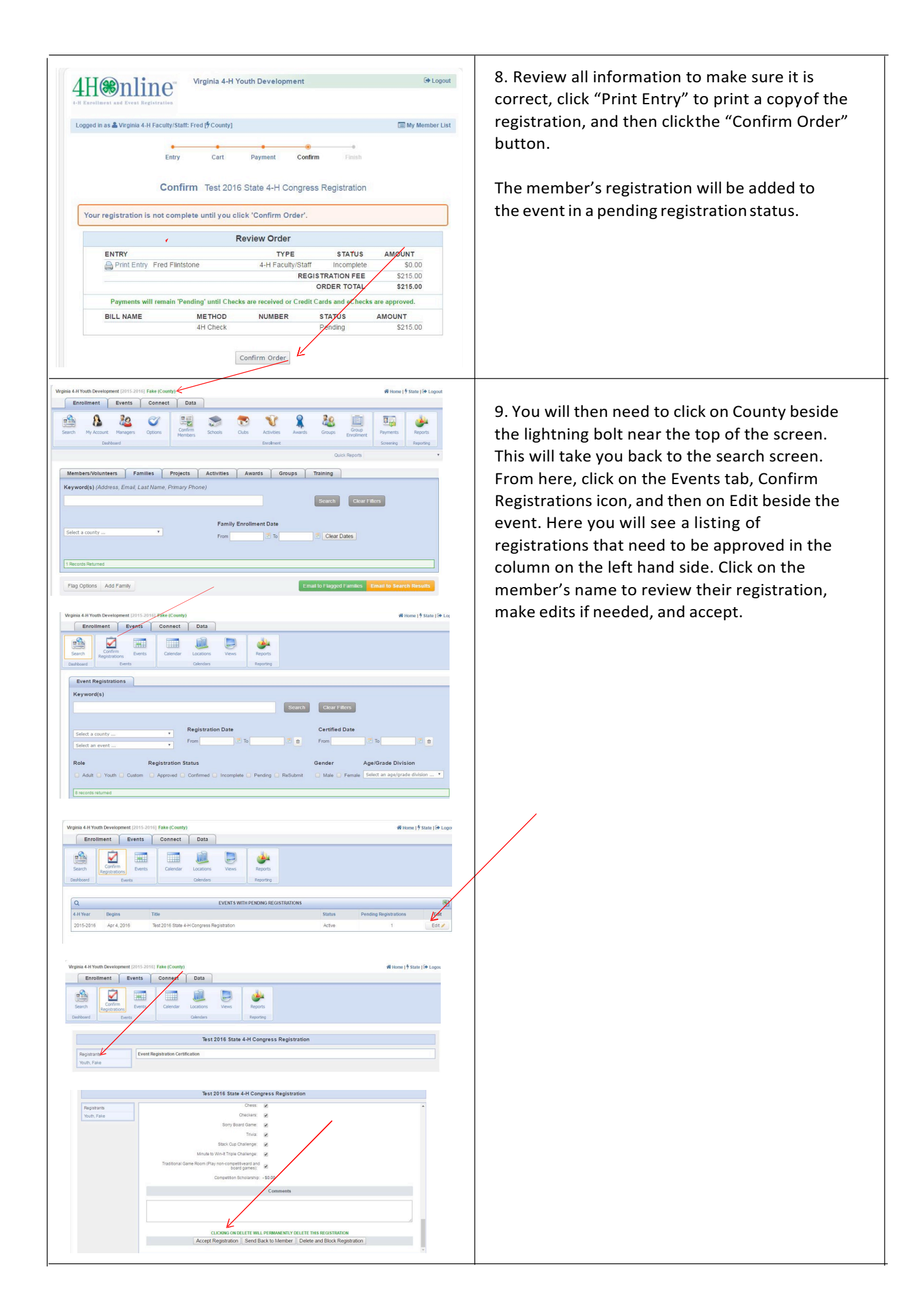